# Manual Invest BTrader Next – iPhone (iOS)

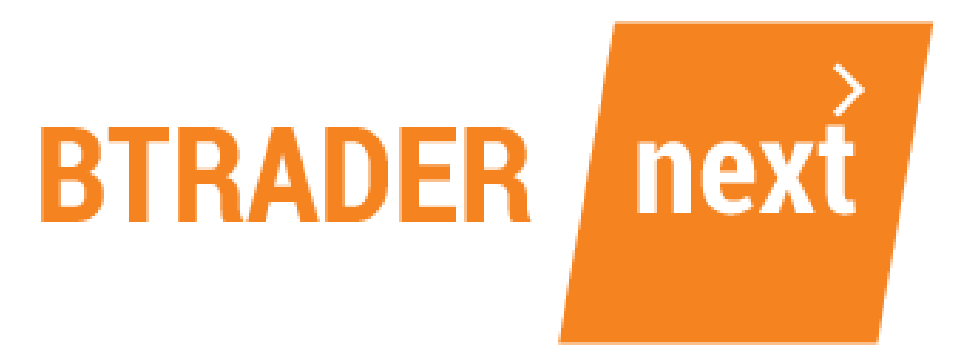

www.bancoinvest.pt/btrader

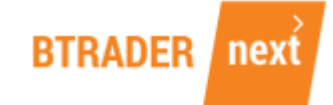

# ÍNDICE

| 1 - POSIÇÕES               | 5  |
|----------------------------|----|
| 2 - ORDENS                 | 6  |
| 3 – EXECUÇÕES              | 8  |
| 4 - GRÁFICOS               | 9  |
| 5 – MAIS OPÇÕES            | 10 |
| a – Histórico              | 10 |
| b – Biblioteca de Produtos | 11 |
| c – Alertas de Preço       | 11 |
| d – Notícias               | 12 |
| e – Calendário             | 12 |
| f – Definições             | 13 |
| SALDOS DE CONTA            | 14 |

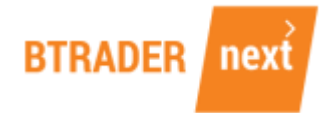

A Invest BTrader Next disponibiliza-lhe uma aplicação móvel para o seu iPhone com o sistema operativo iOS.

Para aceder, basta que na Apple Store selecione a aplicação **TradeRoom**.

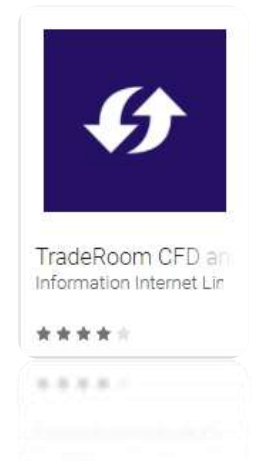

Faça login utilizando os seus dados de acesso e seleccione Conta Real ou Conta Demo.

No canto superior direito, opte pelo idioma que pretende utilizar.

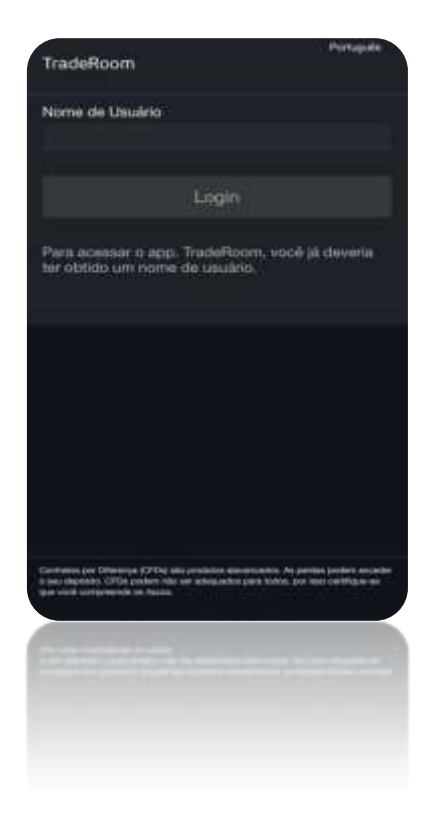

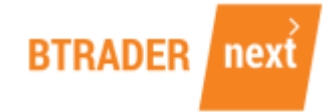

Defina, no acesso à sua conta BTrader Next, um Código de Deslize como segurança adicional.

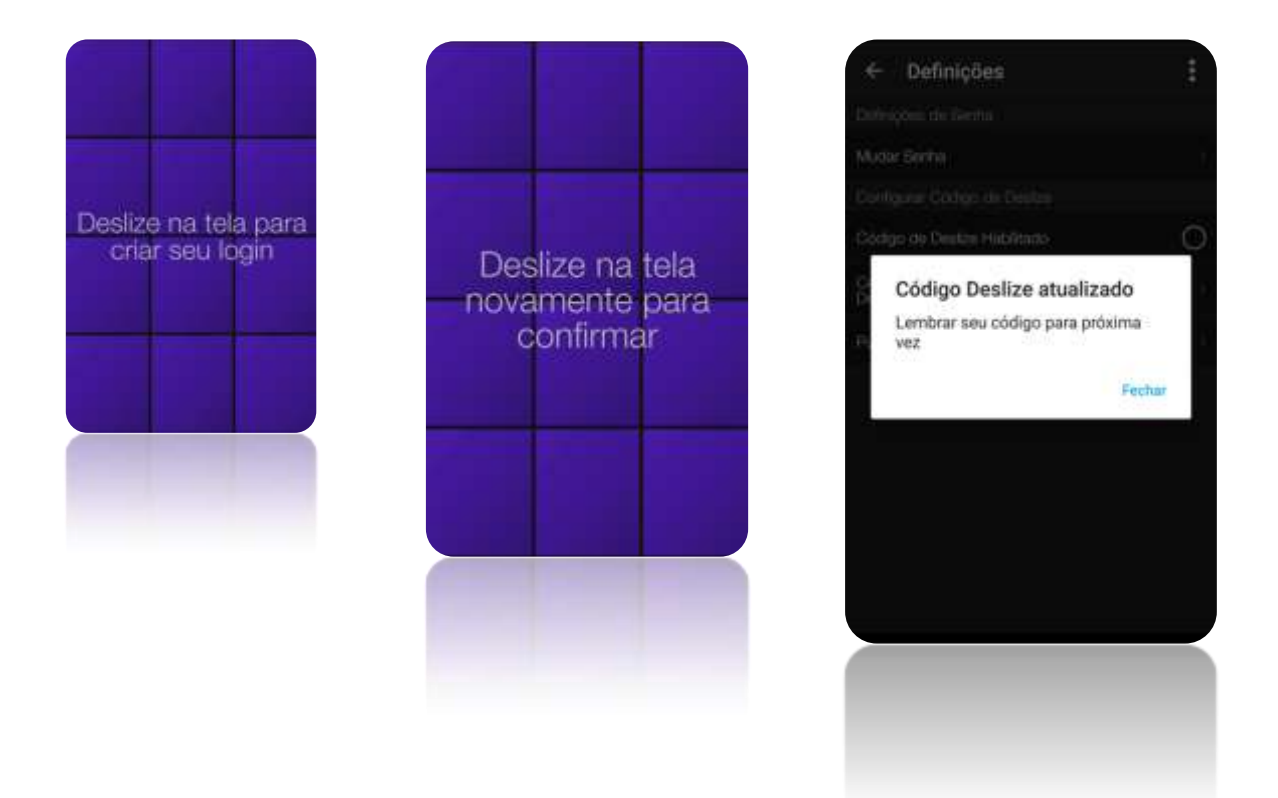

Encontra as ferramentas principais, na parte inferior do ecrã da Invest BTrader Next.

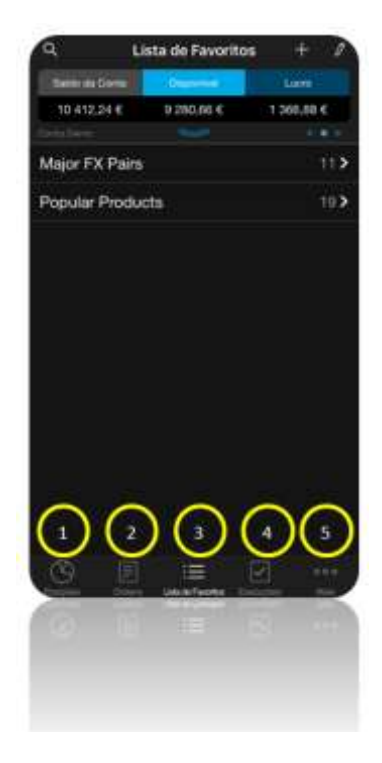

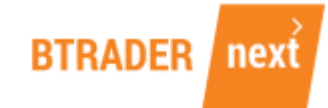

Por definição, quando entra na aplicação BTrader Next, surgem as suas Listas de Favoritos. Nas definições da Aplicação, é-lhe permitido que altere o ecrã inicial.

Edite a sua lista carregando no símbolo em forma de lápis, que se encontra no canto superior direito.

Para adicionar uma nova Lista de Favoritos clique no símbolo +.

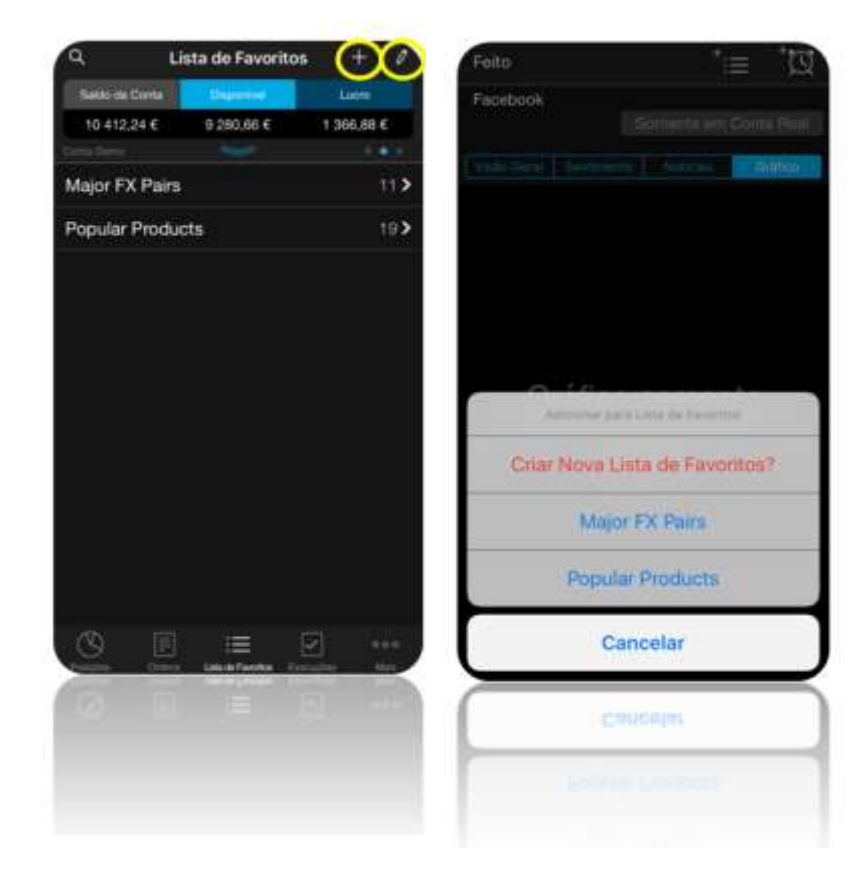

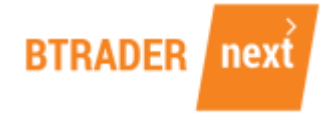

# 1 - POSIÇÕES

Na opção Posições consulte e gira as posições abertas na sua carteira.

| a.                           | محجدين     | 0           |
|------------------------------|------------|-------------|
| Balan da Corta               | Departer - | Lare.       |
| 10 428.02 €                  | 9 296,47 € | 1 382,06 €  |
|                              |            |             |
|                              |            |             |
| Alemanha 30                  |            |             |
| ▲ 0.2014<br>N 00             | 13 041,36  | 13 042,65 🗲 |
|                              | 12 966,54  |             |
|                              | 12 966.54  |             |
| EUR/USD pt                   |            |             |
| ▲ 0,02%                      | 1,17677    | 1,17002     |
| 250 000                      | 1,18014    | -716,00     |
| 1101 150 000                 | 1,17890    |             |
| 3 (8) 100 000<br>stitues and | 1.16000    |             |
| Ouro                         |            |             |
|                              | 1 280,00   | 1 200.00    |
| C 20                         | 1 296,00   |             |
| 0                            |            |             |
| 0                            |            | B           |
|                              |            |             |
|                              |            |             |
|                              |            |             |

O activo (1), os preços actuais (2), os diferentes negócios efectuados no activo (3), o fecho da posição (4) e o menu de opções do instrumento (5).

| Alemanha 30     | idades          | Preço                  | Luc <mark>o/Fe</mark> rda        |
|-----------------|-----------------|------------------------|----------------------------------|
| ▲ 0,3%<br>40,27 | 13.0<br>B: 13.0 | 047,96 2<br>92,74 1,50 | 8.049,46 <b>)</b><br>A: 13.096 2 |
| © ° 🛛           | 1               | 12.966,54              | 81, 4                            |
| > 0             | 1               | 12.966,54              | 81,42 🙁                          |

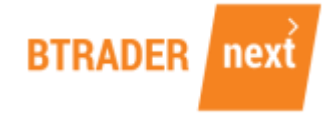

## 2 - ORDENS

Nesta opção pode consultar todas as ordens pendentes de execução na sua conta. Através desta janela pode alterar (1) ou cancelar uma ordem (2).

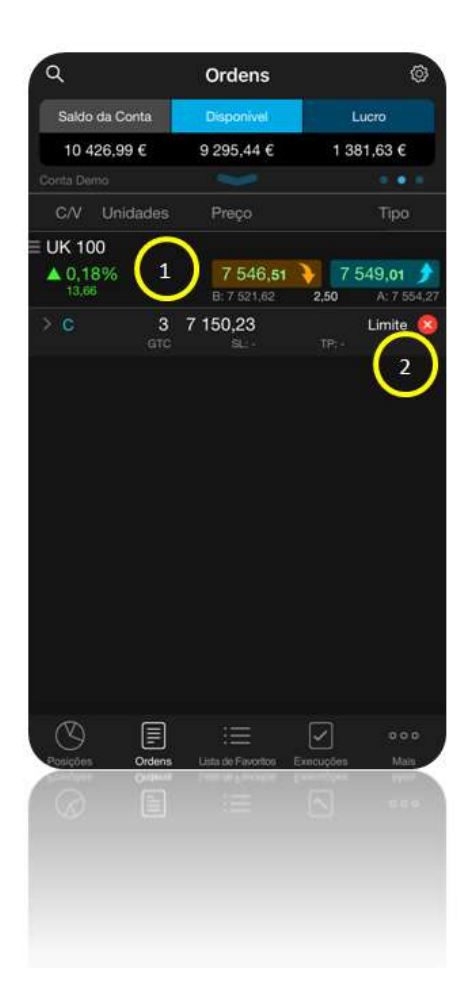

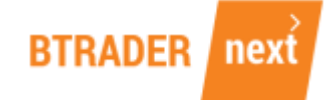

#### Colocar Ordens

Ao clicar na linha do activo, surge a janela para colocação de Ordens.

Sempre que clicar nos preços do activo, nesta ou noutras janelas, como é o caso da Lista de Favoritos, surge a possibilidade de negociar o instrumento.

Saiba sempre o activo que está a negociar (1) e os seus preços no momento de Venda/BID (2) e Compra/Ask (3).

Defina a quantidade do seu negócio, por valor de investimento ou unidades (4) e o tipo de ordem que quer colocar (para a execução da sua ordem) (5).

Pode optar por anexar à sua ordem inicial um Stop Loss (6), um Take Profit (7), ou ambos.

Para cancelar uma ordem, basta carregar na cruz que se encontra em frente da ordem em questão.

No momento em que cria a sua ordem, pode consultar a margem financeira que lhe é solicitada face ao valor de investimento (8).

Confira a escala de preços definida pela quantidade a transacionar, que lhe indica o spread para a operação (9).

Para colocar a sua ordem em mercado, carregue em CONFIRMAR (10).

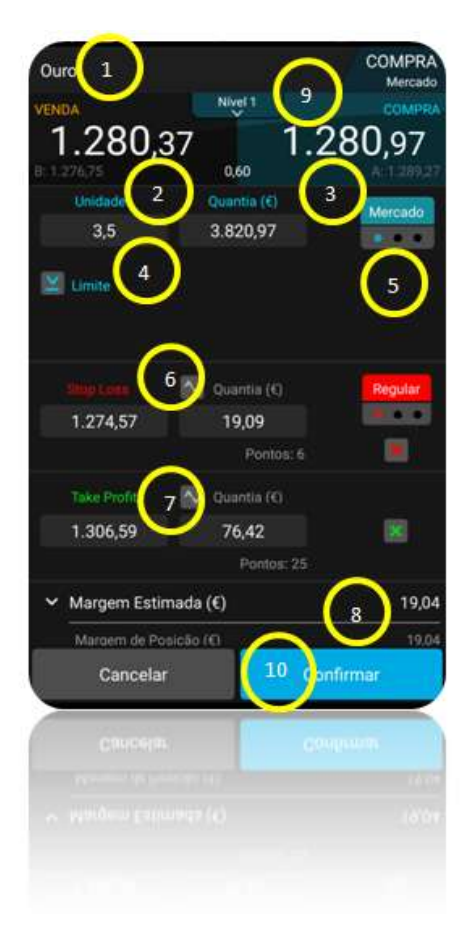

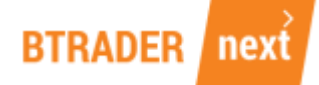

É-lhe solicitada a confirmação da colocação de uma ordem. Para isso, é necessário que clique na opção COLOCAR ORDEM e, posteriormente, o ecrã de confirmação é apresentado indicando o seu preço de compra.

| 3,5  | 3 620.79                                                                   | (and a second | Você (                              | Comprou             |
|------|----------------------------------------------------------------------------|---------------|-------------------------------------|---------------------|
| Т    | em certeza de que deseja                                                   |               | Un                                  | dades<br>3,5        |
| 0    | recebioner essa or dentri<br>rece disponível no momento do<br>recebionemo. |               | Preço o<br>1 2                      | le Compra:<br>80,88 |
| Viol | é pode desativar essa mensagem<br>em suas configurações                    | 10.04         | Tipo:<br>Take Profit:<br>Stop Loss: | Mercad              |
|      | Colocar Ordem                                                              | 122           |                                     |                     |
| Ċ.   | Cancelar                                                                   |               |                                     |                     |
|      |                                                                            |               | Fechar                              | Nova Ordern         |
| Can  | cetar commu                                                                |               |                                     |                     |

# 3 – EXECUÇÕES

Consulte o detalhe de todos os negócios que executou na sua conta Invest BTrader.

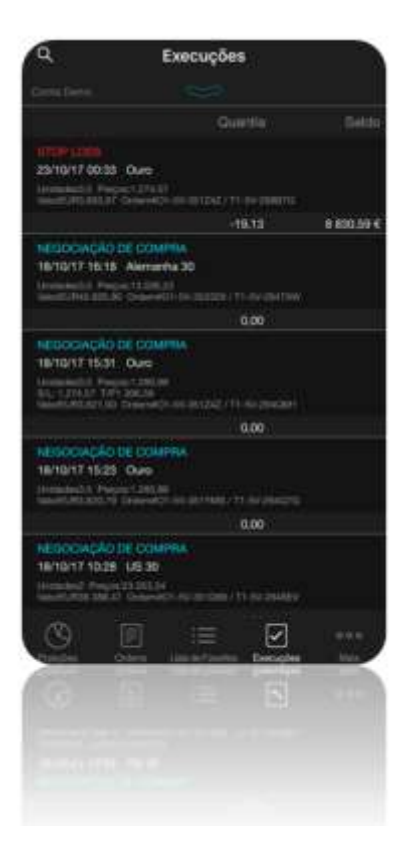

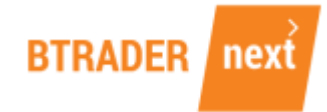

## 4 - GRÁFICOS

Aceda aos gráficos de um activo financeiro e, através do botão OPÇÕES, adicione-lhe as diferentes ferramentas de análise técnica ou desenho disponíveis.

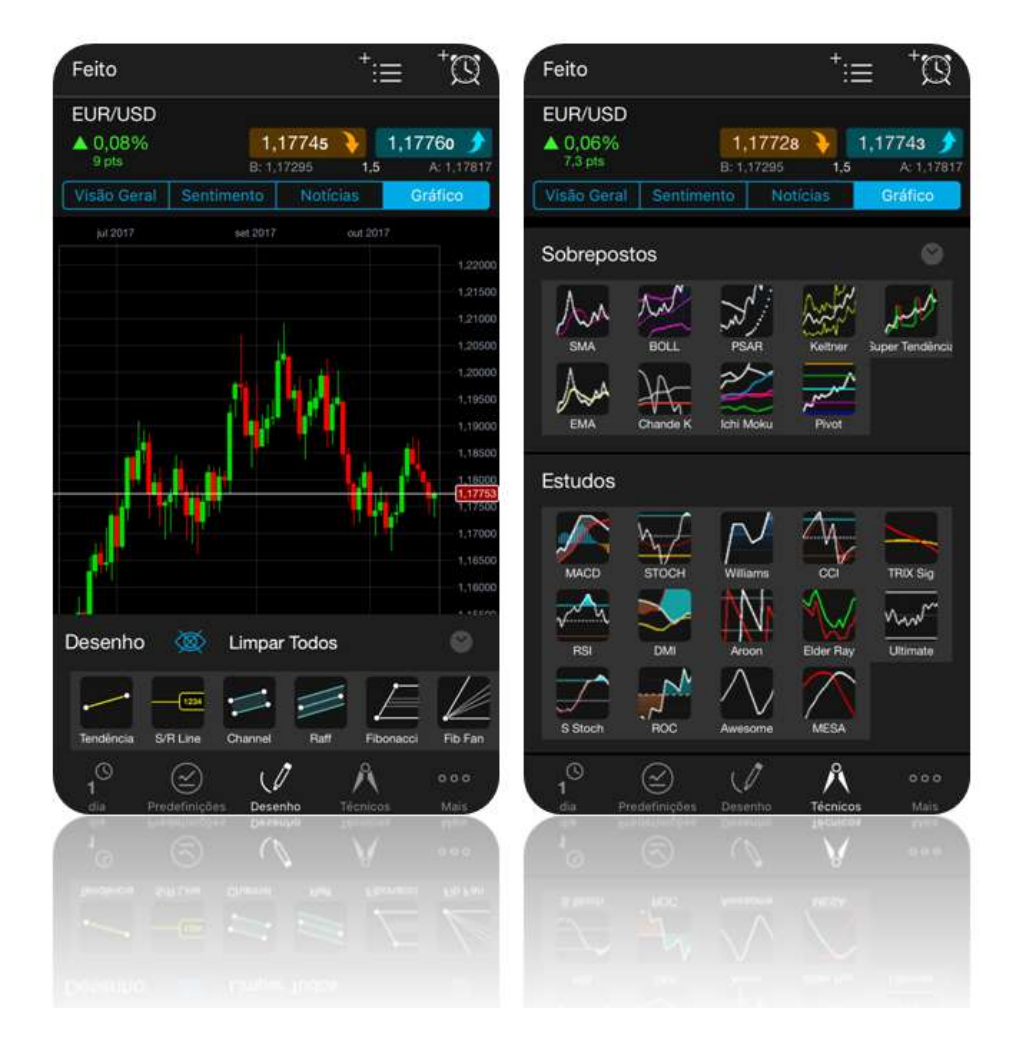

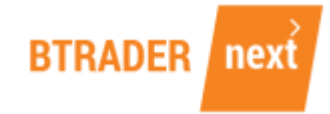

# 5 – MAIS OPÇÕES

| Aceda às configurações da | sua conta no menu MAIS. |
|---------------------------|-------------------------|
|---------------------------|-------------------------|

| Q,                                                                                                    | Mais           |         |     |
|----------------------------------------------------------------------------------------------------|----------------|---------|-----|
| Baido da Conta                                                                                                    | Ultrainer      | Lies    |     |
| 10 422,84 €                                                                                                    | 9 291:30 €     | 1 377.4 | 8€  |
|                                                                                                    |                |         | • • |
| Cillin Casernaine                                                                                                    | $\sim$         |         |     |
| ) Histórico                                                                                                    | •              |         | >   |
| Ferramentari de Neg                                                                                                    | teacht (       | 3       |     |
| Q Bibliotoca o                                                                                                    | le Produtos    |         | 2   |
| 🔯 Alertas de F                                                                                                    | Preços         | ( c     | ),  |
| Martin Paris                                                                                                    | $\frown$       |         |     |
| O Noticias                                                                                                    |                |         | >   |
| Calendário                                                                                                    | - (_)          |         | >   |
|                                                                                                    | $\cap$         |         |     |
| O Definições                                                                                                    | U              |         | ?   |
|                                                                                                    | Sar            |         |     |
| (9) E                                                                                                    |                |         | 898 |
| Succession in the local division of the local division of the loca | - HARTANSA - S |         | -   |
|                                                                                                    |                |         |     |
|                                                                                                    |                |         |     |
|                                                                                                    |                |         |     |
|                                                                                                    |                |         |     |

## a – Histórico

Consulte todo o histórico da sua conta, tanto em termos de execuções, como de despesas associadas à manutenção das posições nesta opção.

| < Voltar                                                                                                    | Histórico                                           | ۵.         |
|----------------------------------------------------------------------------------------------------|-----------------------------------------------------|------------|
| Sales in Conta a                                                                                                    | Demor                                               | lien       |
| 10 402,08 €                                                                                                    | 0.251,51 €                                          | 1 396,72 € |
|                                                                                                    |                                                     |            |
|                                                                                                    |                                                     |            |
| HEROMAN OF C                                                                                                    | analasi<br>a<br>Mari<br>Maringa di Analis (Maringa) |            |
|                                                                                                    |                                                     |            |
| NETROCIAÇÃO DE 23                                                                                                    | SNHL                                                |            |
| 18/10/17 10:28 1051                                                                                                    | Martine Co.                                         |            |
| medical Press 20.05                                                                                                    | e ern somsteen i tiller                             |            |
|                                                                                                    | 10.00                                               |            |
| THEREAD CE CT                                                                                                    | overna .                                            |            |
| 101017102910201                                                                                                    |                                                     |            |
| manufactor in the second second secon | and the second later of the second                  |            |
|                                                                                                    | 0.00                                                |            |
| NETROCADAD DE D                                                                                                    | OVINE                                               |            |
| HEITINT TOOLE LIE                                                                                                    | 10.00                                               |            |
| Indexed Preparation                                                                                                    | 134-00 AV-001000-075-00                             |            |
|                                                                                                    | in.ce                                               |            |
| HERDONGAD OF D                                                                                                    | SWITT C                                             |            |
| 205 G                                                                                                    |                                                     |            |
| U E                                                                                                    |                                                     | 000        |
|                                                                                                    | District Parameter Co                               |            |
|                                                                                                    |                                                     |            |
|                                                                                                    |                                                     |            |
|                                                                                                    |                                                     |            |
|                                                                                                    |                                                     |            |
|                                                                                                    |                                                     |            |
|                                                                                                    |                                                     |            |
|                                                                                                    |                                                     |            |

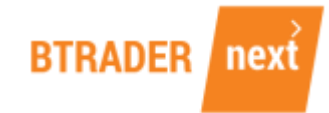

## b – Biblioteca de Produtos

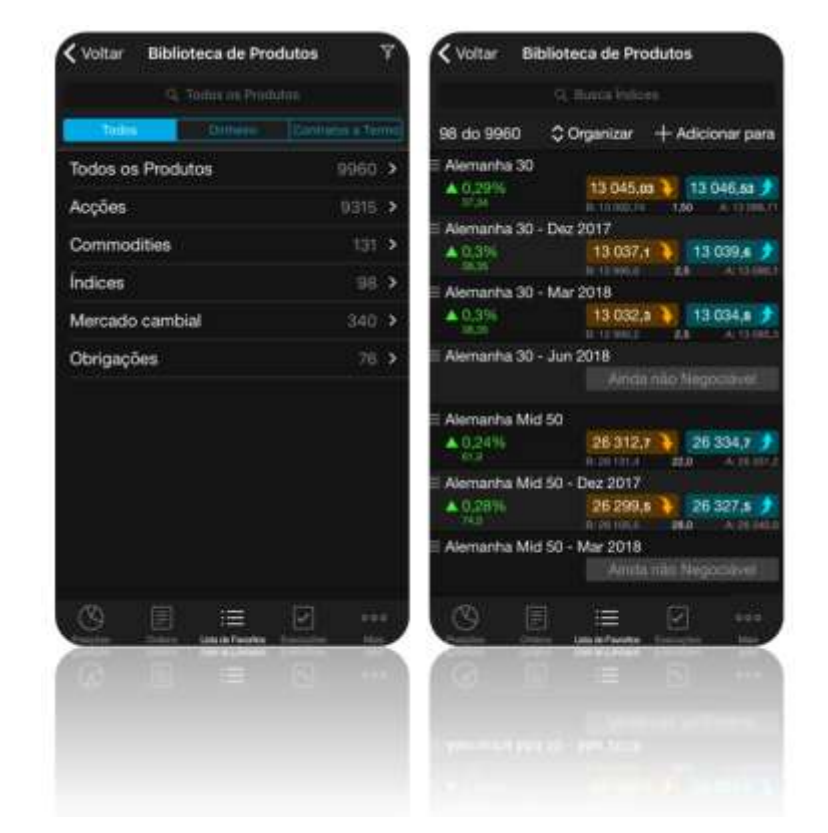

Aceda à Biblioteca de Produtos e pesquise entre os diferentes activos disponíveis na BTrader Next.

## c – Alertas de Preço

Defina alertas pessoais para preços e dados económicos. Posteriormente, monitorizeos nesta opção.

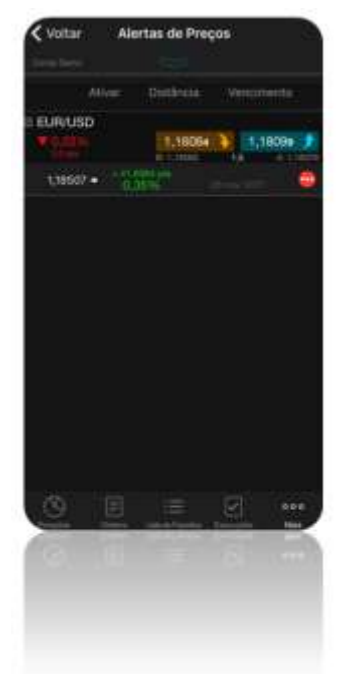

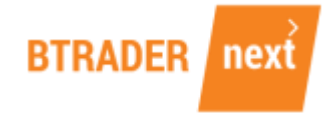

## d – Notícias

Acompanhe as principais notícias de mercado e mantenha-se informado através das da BTrader Next.

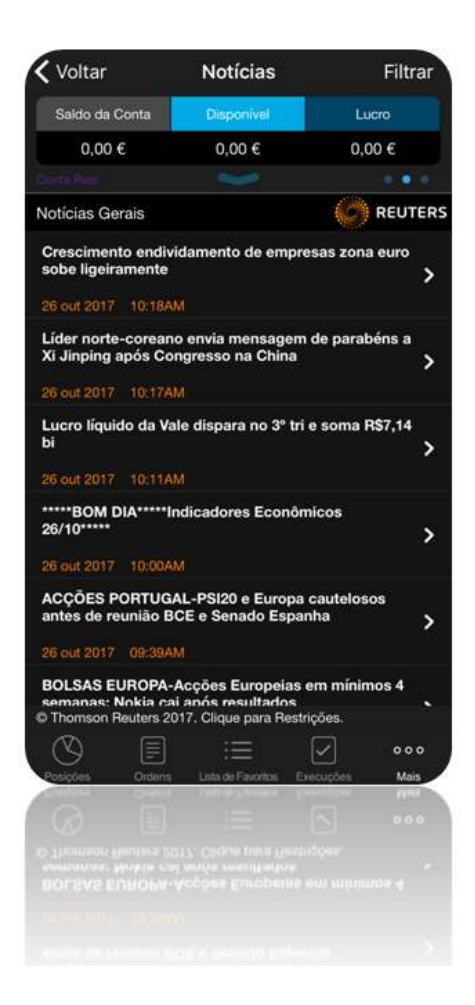

#### e – Calendário

Consulte o calendário de eventos macroeconómicos, crie alertas e receba toda a informação assim que estiver disponível.

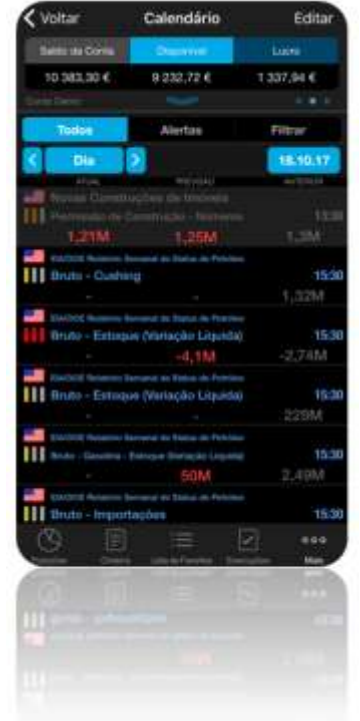

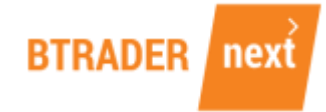

## f – Definições

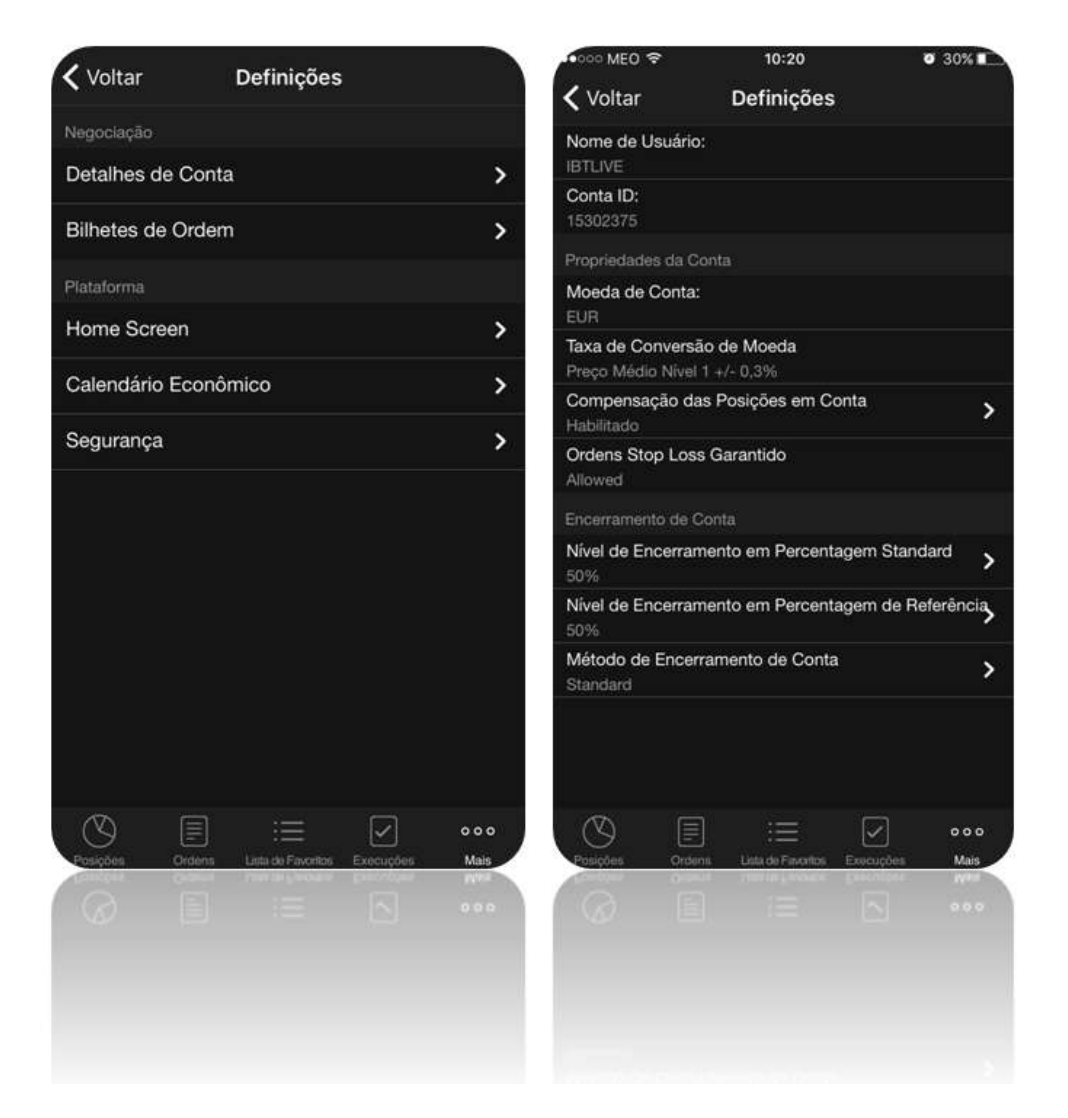

Na janela de transação e segurança, configure os detalhes da sua conta.

É importante definir o método de compensação a aplicar na conta - opção Detalhes da Conta.

Se optar por desactivar a compensação pode, para cada ordem no mesmo activo, criar linhas de negócio distintas das suas Posições, manter as mesmas, ou liquidar as que pretender.

No mesmo activo, pode manter posições curtas e longas.

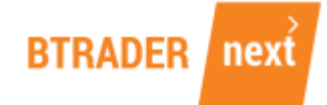

#### SALDOS DE CONTA

#### <u>Saldo da conta</u>

É o valor global da conta, actualizado ao momento e consiste na soma do dinheiro e de qualquer lucro ou prejuízo não realizado líquido, considerando como preços de referência os Preços Nível 1.

#### <u>Margem Total</u>

Valores utilizados para garantir posições abertas na sua conta.

<u>Disponível</u>

Valor disponível para abrir novas posições e actualizado ao momento.

#### <u>Lucro</u>

Lucro ou prejuízo não realizado, decorrente das posições abertas na sua conta.

#### <u>Dinheiro</u>

Consiste em: (quantias recebidas na sua conta + lucros realizados) – (quantias que possa ter retirado da conta + prejuízos realizados).

Tem, por referência, valores de lucros/prejuízos já realizados.

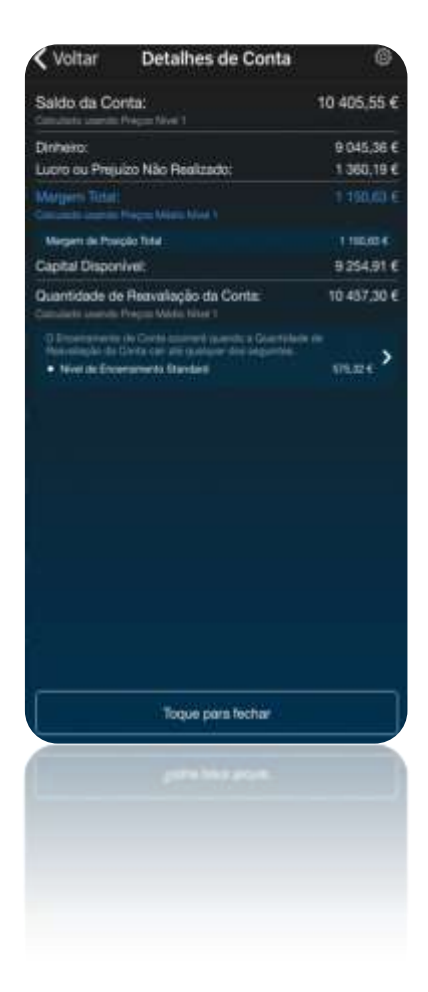

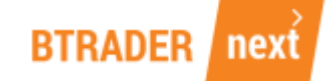

O objectivo deste manual é facultar informação relevante ao investidor para que consiga potenciar os seus investimentos através do acesso **Invest BTrader Next – iPhone (iOS)**.

O manual apresenta informação sobre termos técnicos e funcionalidades da plataforma, designadamente tipos de ordens, gráficos, abertura e fecho de posições, necessidades de financiamento, entre outros.

Contactos disponíveis para informações adicionais:

Email: <u>btrader@bancoinvest.pt</u> Website: <u>www.bancoinvest.pt/btrader</u> Telefone Gratuito: 800 210 160